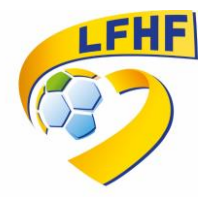

## Procédure FMI : v 3.9.0.0

Afin de remédier aux problèmes de blocages au moment des téléchargements des données de la FMI, il vous est demandé de <u>réinstaller l'application FMI 3.9.0.0</u> en suivant la procédure ci-dessous, c'est-àdire <u>en désinstallant l'application puis en installant la nouvelle version 3.9.0.0</u>.

## → NE PAS FAIRE UNE SIMPLE MISE A JOUR SANS DESINSTALLER L'APPLICATION PRECEDENTE.

O Applications SANS FIL ET RÉSEAUX TÉLÉCHARGÉES EN COUR Actualités et météo 🗢 Wi-Fi OUI G 13.93 Mc Bluetooth NON Agenda 28,04 Mo Consommation des données Appareil photo 40,85 Mo Plus... APPAREIL Chrome 102 Mo 🜗 Son Clavier Google 39,54 Mo Affichage Drive 38,16 M 🔲 Hdmi 📰 Stockage FeuilleDeMatch 8,24 Mo 🔒 Batterie Fichiers 🖄 Applications 6.09 Mo Google Utilisateurs G PERSONNEL Stockage interne • Localisation 11 Go libre(s

1/ Paramètres  $\rightarrow$  Applications  $\rightarrow$  FeuilleDeMatch

2/ Désinstaller la FeuilleDeMatch et confirmer

| Applications             |                                   |              |
|--------------------------|-----------------------------------|--------------|
| SANS FIL ET RÉSEAUX      | FeuilleDeMatch                    |              |
| 🗢 Wi-Fi 🛛 🗖 OUI          | version 3.9.0.0                   |              |
| Bluetooth NON            |                                   | Désinstaller |
| Consommation des données | Afficher notifications            |              |
|                          | STOCKAGE                          |              |
| Plus                     | Total                             | 8,24 Mo      |
| APPAREIL                 | Application                       | 8,24 Mo      |
|                          | Données                           | 0,00 o       |
| 🙌 Son                    |                                   |              |
| 1 Attahana               |                                   |              |
| Anichage                 | CACHE                             |              |
| 🔲 Hdmi                   |                                   |              |
|                          | Cache                             | 0,00 o       |
| E Stockage               |                                   |              |
| 🔒 Batterie               | LANCER PAR DÉFAUT                 |              |
| Applications             | Aucun paramètre par défaut défini |              |
| E Applications           |                                   |              |
| 👤 Utilisateurs           |                                   |              |

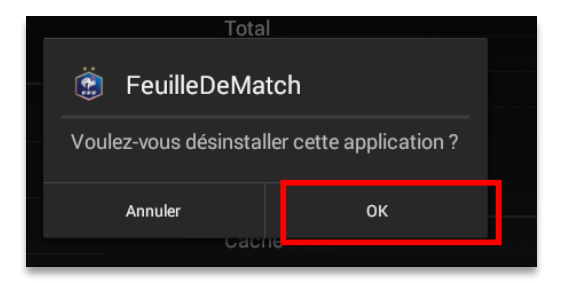

3/ Aller sur le Play Store

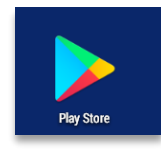

4/Rechercher l'application Feuille de Match informatisée et cliquer sur le bouton Installer

| feuille de match informatisée                                                                                                    | Q Ŷ                                                                                                    |
|----------------------------------------------------------------------------------------------------|----------------------------------------------------------------------------------------------------|
| Feuille de match informatisée<br>Fédération Française de Football                                                                                                    | Installer                                                                                                    |
| 3,3★     100 k ou plus       428 avis     Téléchargements   PEGI 3 ①                                                                                                    |                                                                                                    |
| Saisie de la feuille de match informatisée (FMI) destinée aux clubs de la FFF                                                                                                    |                                                                                                    |
|                                                                                                    | Image: Additional additional additiona<br>additional additional additional additional additional additional additional additional additional additional additional additional additional additional additional addititaddititaddititadditional additional additional additional addit                                                                                                    |
| Footclubs       Footclubs         Footclubs       Fédération Française de Football         3,7 *       Le Foot Amateur, Matches & Ligues                                                                                                    |                                                                                                    |
| feuille de match informatisée                                                                                                    | ć φ                                                                                                    |
| Feuille de match informatisée 🔊                                                                                                    | Ouvrir                                                                                                    |
| 3,3★     100 k ou plus       428 avis     Téléchargements   PEGI 3 ①                                                                                                    |                                                                                                    |
| Saisie de la feuille de match informatisée (FMI) destinée aux clubs de la FFF                                                                                                    |                                                                                                    |
| Construction of the construction of the c | ALCENDREAL CENTRE      B.C. CONDELLE CENTRE      B.C. CONDELLE CE                                                                                                    |
|                                                                                                    | <section-header>feulle de match informatisée<br/>Edeation Française de Football<br/>3.3 Carton Française de Football<br/>3.3 Carton Fonduse (FM) destines aux club de la FF<br/>Saise de foulle de match informatisée (FM) destinés aux club de la FF<br/>Saise de foulle compagne<br/>Foctules Compagne<br/>Poctules Compagne<br/>Poctules Compa</section-header> |

→ Version 3.9.0.0 est installée vous pouvez récupérer les rencontres